## ZOOM: バーチャルバックグラウンド

2020年10月28日

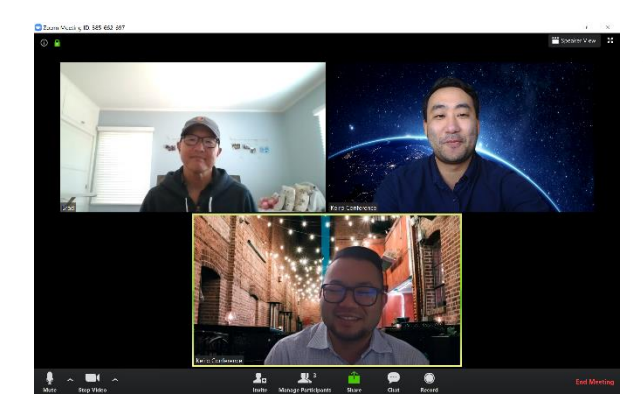

**Zoom**は、複数の人がリモートで会議やイベントを開催 できるビデオ会議/Web 会議プラットフォームです。デス クトップパソコンやモバイル端末、タブレットからアクセス できます。また、実際の背景を隠して、あたかも他の場 所にいるかのような雰囲気を演出できる、楽しいバーチ ャル背景を作成することもできます。

## 必要なもの

- Zoom アカウント、及び進行中の会議が実施されている状態
- 使っているコンピューター上に保存された画像

バーチャル背景を Zoom ビデオに追加する方法

1. Zoom ミーティング中に「ビデオの停止」ボタンの隣 にある矢印(Zoom 画面の左下)をクリックします。

 「バーチャル背景を選択」(Choose Virtual Background)を選択します。

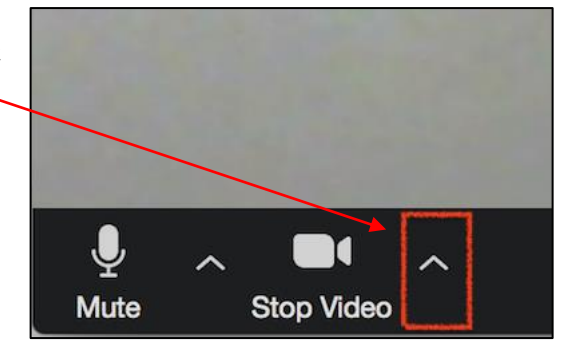

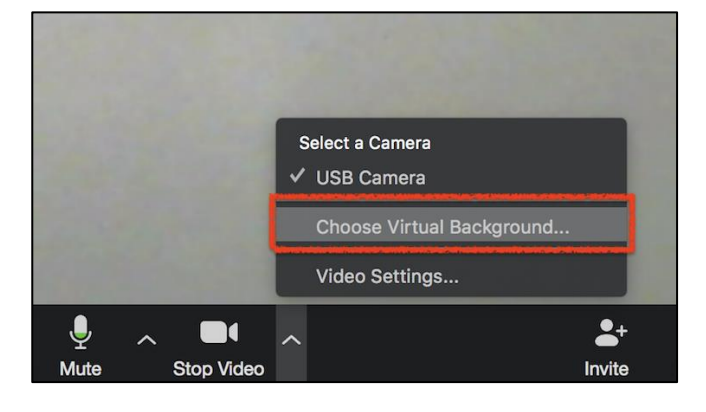

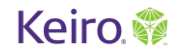

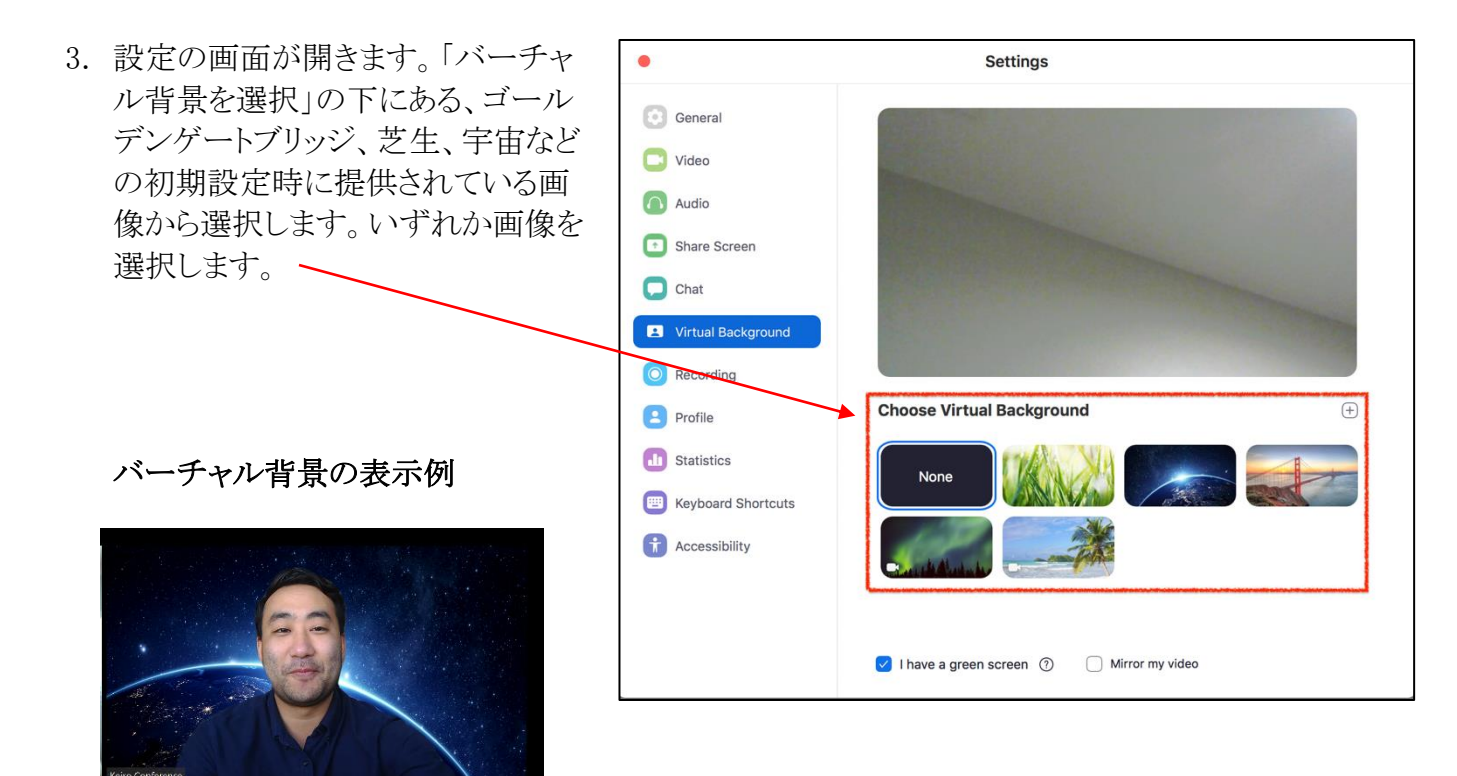

自分の画像をバーチャル背景として使う場合

自分の選んだ写真を使用したい場合は、右上の「+」アイコンを選択して、お好みの写真 を選択します。

お気に入りのレストランやお気に入りの 公園、友だちと過ごしているときの雰囲 気を演出するのもいいでしょう。

背景を通常の設定に戻す方法

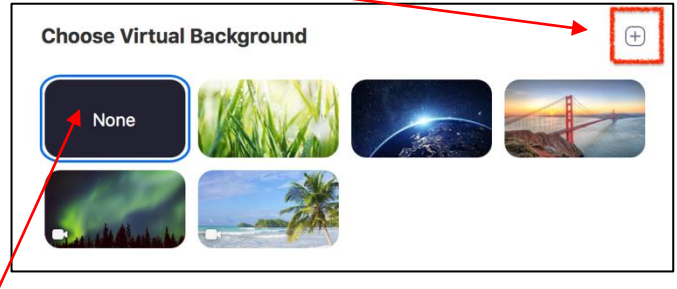

背景のない状態に戻したい場合は「None」を選択します。

バーチャル背景にぴったりの画像を見つけ、選択したら、ウィンドウを閉じ準備は完了です。

## Keiro 🎲

## ワンポイントアドバイス

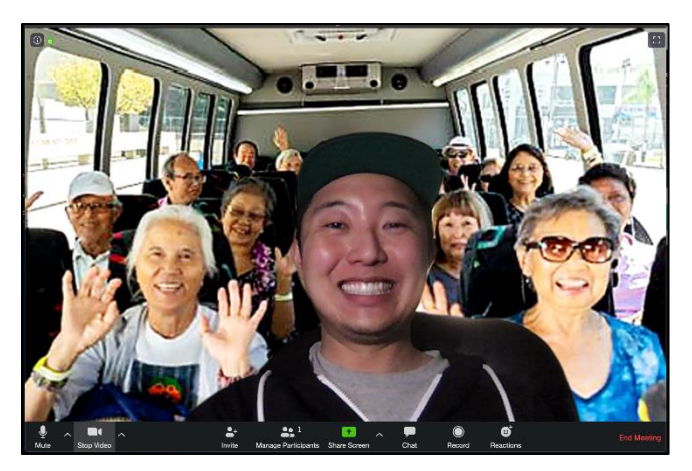

コンピューターの機種や年代によっては、 この機能を使用できない場合があります。

背後にあまりものがない、光のよく当たる室 内にいることをお勧めします。自分と背景 にある物とをカメラが区別できない場合も ありますのでご注意ください。

背景を定期的に変更することで、いつもと 違う雰囲気を常に楽しむことができます。

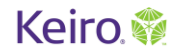